## Procedure to Register for COVID-19 Vaccination at JLN Hospital and

## **Research Centre-Sector-9**

## Registration can be done in the same manner as for booking a token.

1. Login to Agraj Samvaad

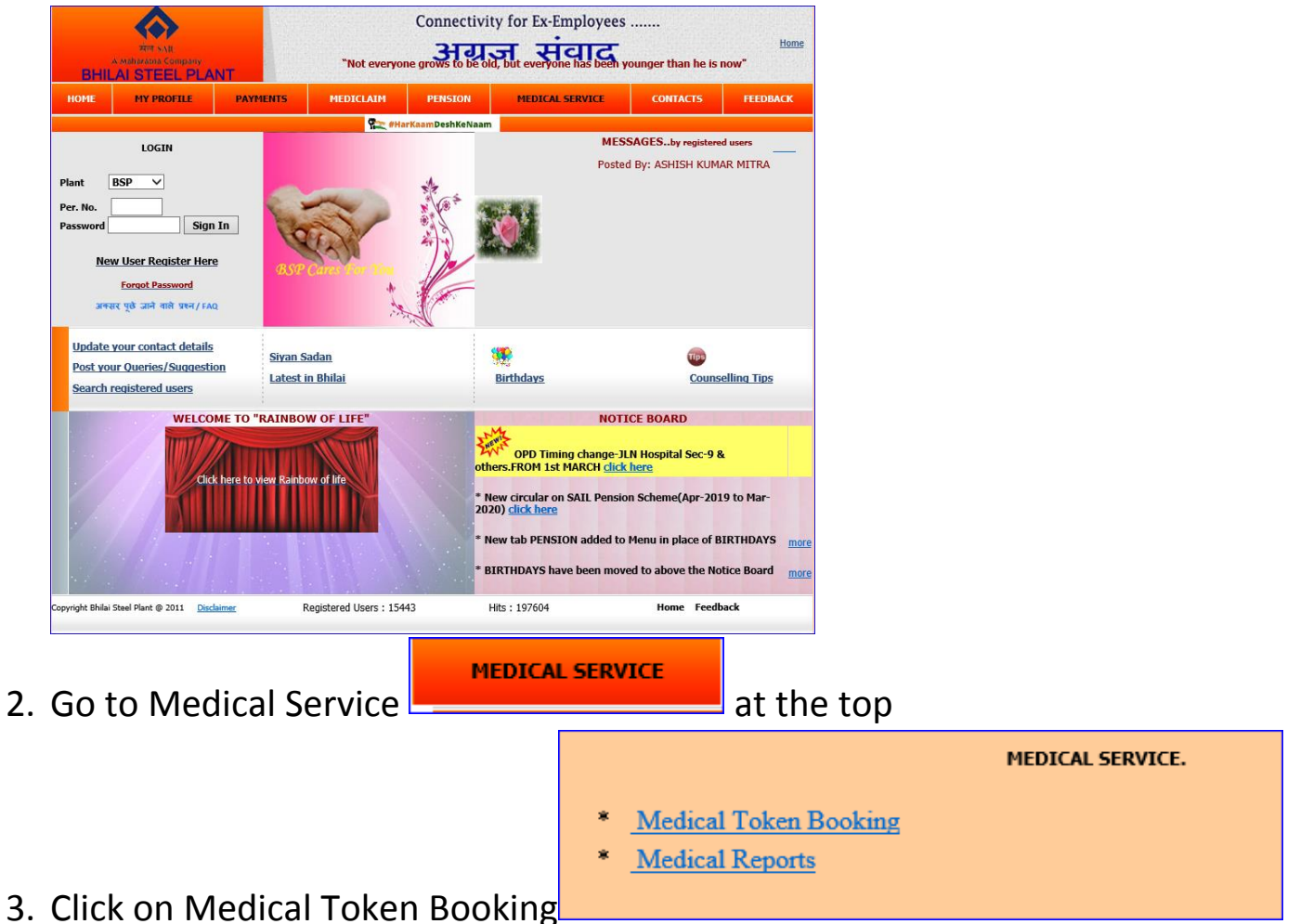

4. Select Name (of the dependent) for COVID-19 Vaccination and then

## Select OPD as COVID-Vaccination

| Online Appointment Booking/Cancellation/View for OPD at J.L.N. Hospital & Research Centre |                                       |               |    |               |    |               |     |                                       |    |                                |    |               |    |               |    |               |    |  |
|-------------------------------------------------------------------------------------------|---------------------------------------|---------------|----|---------------|----|---------------|-----|---------------------------------------|----|--------------------------------|----|---------------|----|---------------|----|---------------|----|--|
| Personnel No:16438                                                                        | Select Name: SMT ALOKA AICH/73Yrs/F ✓ |               |    |               |    |               |     |                                       |    | Select OPD COVID-VACCINATION V |    |               |    |               |    |               |    |  |
|                                                                                           |                                       | 16/Mar/21 Tue |    | 15/Mar/21 Mon |    | 13/Mar/21 Sat |     | 12/Mar/21 Fri                         |    | 11/Mar/21 Thu                  |    | 10/Mar/21 Wed |    | 09/Mar/21 Tue |    | 08/Mar/21 Mon |    |  |
|                                                                                           |                                       | FN            | AN | FN            | AN | FN            | AN  | FN                                    | AN | FN                             | AN | FN            | AN | FN            | AN | FN            | AN |  |
| COVID VACCINATION                                                                         |                                       | L             | L  |               |    |               |     |                                       |    | •                              | •  | •             | 0  | •             | •  |               |    |  |
|                                                                                           |                                       |               |    |               |    |               | ken | Choose Doctor/Date & click Book Token |    |                                |    |               |    |               |    |               |    |  |

5. Choose the Date and Session (FN/AN) for COVID-19 Vaccination and then Click Book Token for registering.